# S-P30Pro-V1-211122

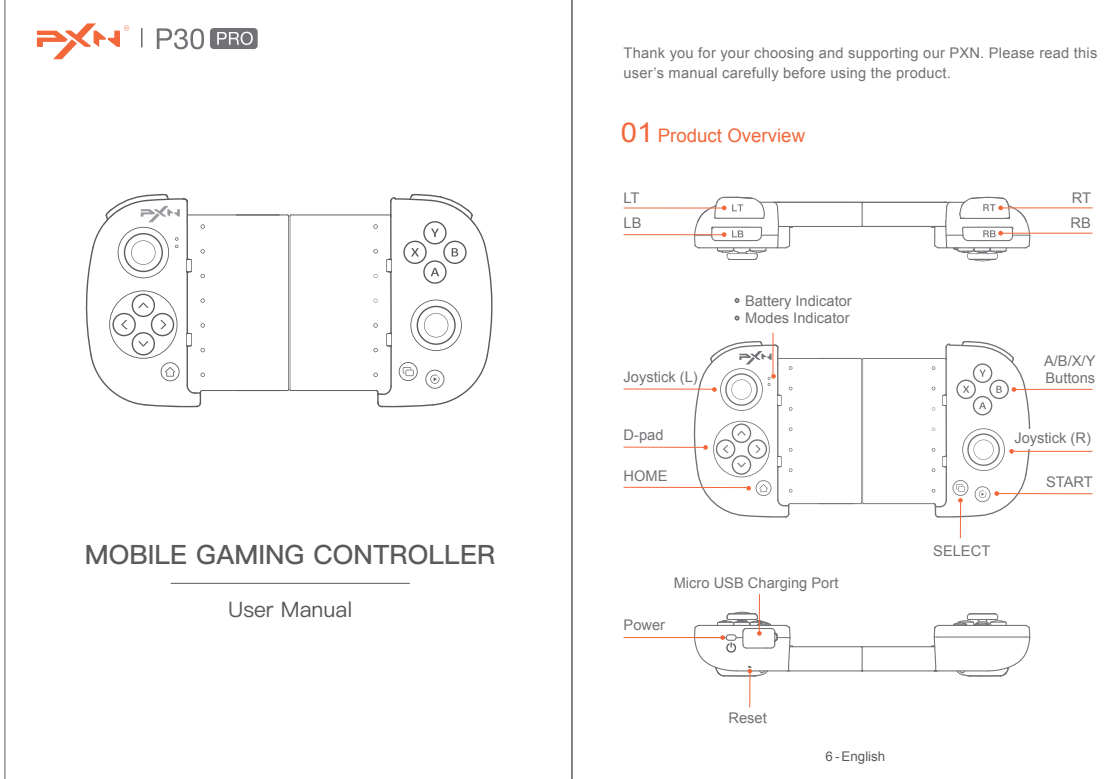

使用マニュアル

300

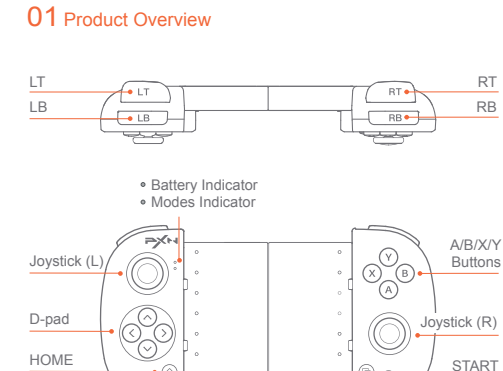

SELECT Micro USB Charging Port Reset 6 - English

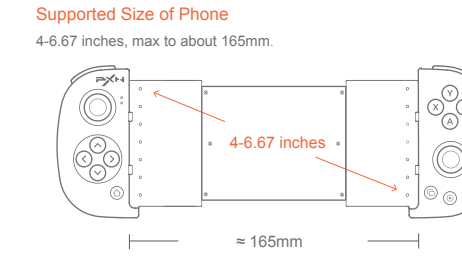

#### System Requirement

iOS Native Mode : Support iOS 13.0 and later. Android HID Mode: Support Android 4.4 and later. Plug and Play Mode in Android: Support the p later. (Non MediaTek chip cell phone) none with Android 7.0 and

#### Power ON / OFF

ON: Short press POWER button for 1 second, the Battery Indicator is vs RED OFF: Long press POWER button for 3 seconds, the Battery Indicator is OFF.

| Supported Modes                  | Mode Switch        | Mode Indicator State  |
|----------------------------------|--------------------|-----------------------|
| iOS Native Mode                  | (B) + ( <u>^</u> ) | Purple light keeps on |
| Plug and Play<br>Mode in Android | (A) + (A)          | Blue light keeps on   |
| Android HID Mode                 | (X) + (A)          | Red light keeps on    |

7 - English

#### 対応機種 4~6.67インチのスマートフォン、最大伸縮距離は約165mmです。

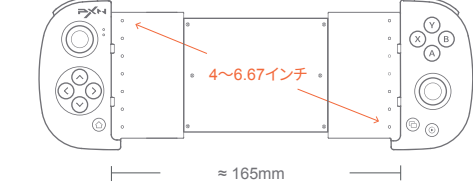

iOSネイティブモード:iOS 13.0以上。 Android HIDモード: Android 4.4以上。 (MediaTek製チップ搭載のスマートフォンに対応していません)

#### 雷源オン・オフ

電源オフ:電源ボタンを3秒間長押しすると、電源表示ランプが消灯します。

| サポートされるモード      | モード切替              | モード表示ランプ状態 |
|-----------------|--------------------|------------|
| iOSネイティブモード     | (B) + ( <u>^</u> ) | 紫点灯        |
| Android直接プレイモード | (A) + (A)          | 青点灯        |
| Android HIDモード  | (X) + (A)          | 赤点灯        |

12-日本語

#### Unterstützte Telefongrößen

10,16-16,5 cm Telefone mit einer maximalen Breite von ca. 165mm

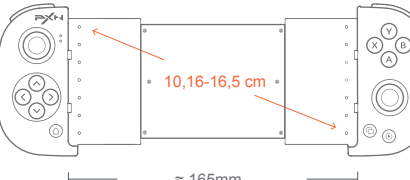

iOS Native Modus: iOS 13.0 oder höher Android-Standard-HID-Modus: Android 4.4 oder höher. Android-Direktspiele-Modus: Android 7.0 oder höheres System und

#### Fin- und Ausschalten

Einschalten: Drücken Sie die Power-Taste kurz für 1 Sekunde, die Strom-Anzeige leuchtet durchgängig rot. Ausschalten: Drücken Sie die Power-Taste kurz für 3 Sekunden, die Strom-Anzeige erlischt.

| Unterstützter Modus            | Moduswechsel       | Modus-Anzeige-Status                    |
|--------------------------------|--------------------|-----------------------------------------|
| iOS Native Modus               | (B) + ( <u>D</u> ) | Violettes Licht leuchtet<br>durchgängig |
| Android-Direktspiele-<br>Modus | (A) + ( <u>b</u> ) | Blaues Licht leuchtet<br>durchgängig    |
| Android-Standard-<br>HID-Modus | (X) + 🟠            | Rotes Licht leuchtet                    |

17 - Deutsche

#### 02 iOS Native Mode

\* Compatible with Apple MFI games, requires iOS 13.0 and later system. Step 1 Press POWER button () of the Controller to power or

Step 2 Press (B) + (1) buttons at the same time to pair until purple LED indicator flashes Step 3 Open the Bluetooth function on iPhone to search the controller

and click "PXN-P30PROm" to pair with. When the purple LED indicator keeps on, the connection is successful. Step 4 For the games that natively support controller, you can download the app [PXN Games] to view the game list.

Search the [ PXN Games ] in APP Store or scan the QR code to download the APP.

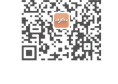

### 03 Plug and Play in Android

\* Requires Android 7.0 and later system.

 Step 1
 Press POWER button (b) of the Controller to power on.

 Step 2
 Press (a) + (b) buttons at the same time to pair until blue LED indicator flashes.

 Step 3
 Open the Bluetooth function in Android to search the controller

and click "PXN-P30PROa" to pair with. When the blue LED indicator keeps on, the connection is successful. Step 4 If you require the button mapping, please check the Android APP custom button tutorial

• Search or scan the QR code to download the APP.

#### In Plug and Play Mode

Turn on the button layout prompt function: Press the button () to turn on. Open the button mapping setting interface: Press the button 
it is interface.

8 - Enalish

### 02 iOSネイティブモード

\* MFi認証のゲームに対応し、iOS 13.0以上が必要です。 ステップ 1 電源ボタン也を押して電源を入れます。

ステップ 2 🔞 + 🕜 ステップ2を同時に押し続け、モード表示ランプが紫点滅し たら、ボタンを放します。

ステップ 3 ステップ3 iPhoneのBluetoothをオンにし、「PXN-P30PROm」をタッ プレ。モード表示ランプが紫点灯すると、接続成功です。

ップ 4 「PXN Games」をダウンロードして、コントローラーをサポートする ゲームのリストをチェックすることができます。

APP Storeで「PXN Games」を検索するか、またはQR コードをスキャンしてAPPをダウンロードしてください

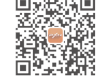

#### 03 Android直接プレイモード

\* Android 7.0以上が必要です。

ステップ 1 電源ボタン 〇を押して電源を入れます。 ステップ 2 🔺 + 🕜 を同時に押し続け、モード表示ランプが青点滅したら、ボタ

ンを放します。 3 ステップ3 AndroidデバイスのBluetoothをオンにし、「PXN-P30PROa」

をタップし、モード表示ランプが青点灯すると、接続成功です。 テップ 4 ボタンの割り当てが必要な場合、Android端末向けのボタンのカスタ マイズチュートリアルをチェックすることができます

## QRコードをスキャンするか、アプリストアで「PXN Play」 を検索して、APPをダウンロードしてください。

#### Android直接プレイモードの場合:

ボタン配置のプロンプト機能: 🙃を押してオンにします。 ボタンマッピング設定画面: ⑥を押して設定に入ります。

13-日本語

### 02 iOS Native Modus

\* Kompatibel mit Apple MFI-Spielen: iOS 13.0 oder höher. Schritt 1 Drücken Sie zum Einschalten die Power-Taste (<sup>1</sup>) des Controllers Drücken Sie zum Verbinden die B + O Tasten gleichzeitig, bis

Schritt 2 Drücken Sie zum Verbinden die (B) + (<u>O</u>) Tasten gleichzeitig, bis die violette LED-Anzeige blinkt. Schritt 3 Aktivieren Sie die Bluetooth-Funktion auf dem iPhone, um den Controller zu suchen, und wählen Sie zum Verbinden "PXN-P30PROm", Wenn die violette LED-Anzeige dauerhaft leuchtet, ist die Verbindung hergestellt. Schritt 4 Für eine Liste der Spiele, die den Controller standardmäßig unterstützen, laden Sie die [PXN Games] App herunter.

Suchen Sie die [ PXN Games ] App im APP Store oder scannen Sie den QR-Code, um die APP herunterzulade

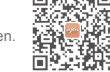

### 03 Android-Direktspiele-Modus

\* Android 7.0 oder höher. Schritt 1 Drücken Sie zum Einschalten die Power-Taste 0 des Controllers Schritt 2 Drücken Sie zum Verbinden die A + 0 Tasten gleichzeitig, bis

die blaue LED-Anzeige blinkt. chritt 3 Aktivieren Sie die Bluetooth-Funktion auf dem Android-Gerät, um Schritt 3 Aktivieren sie die bliedbotin-Funktion auf dem Android-Geral, um den Controller zu suchen, und wählen Sie zum Verbinden "PXN-P30PROa". Wenn die blaue LED-Anzeige dauerhaft leuchtet, ist die Verbindung hergeste Schritt 4. Wenn Sie die Tastenbelegung für ein Spiel anpassen möchten, können Sie sich das Tutorial zum Anpassen der Tastenbelegung für Andreid erschen.

Android ansehen Suchen sie die App in Ihrem App-Shop oder scannen Sie den Code, um die App herunterzulade

#### Android-Direktspiele-Modus

Schalten Sie die Abfragefunktion für das Tastenlayout ein: Drücken Sie die Taste () zum Einschalten. Öffnen Sie die Oberfläche zum Einstellen der tenbelegung: Drücken Sie die Taste 💿

18 - Deutsche

Erste Schritte mit Kompass LB X B Joystick (L

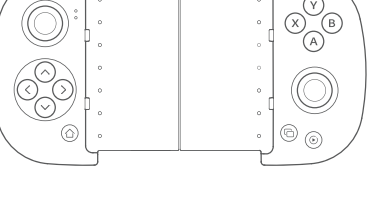

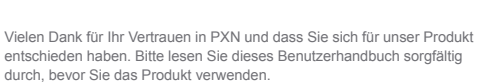

#### 01 Produktansicht

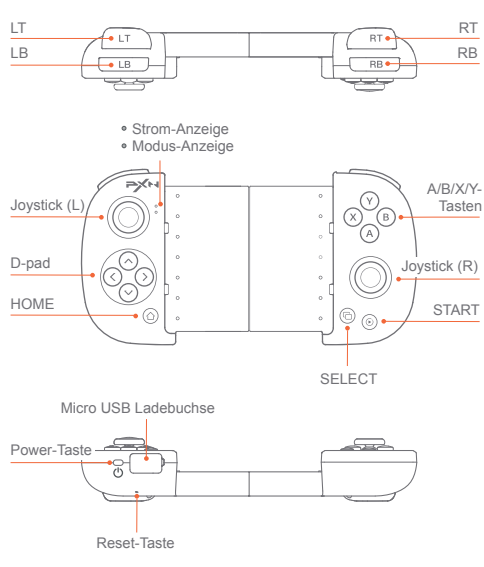

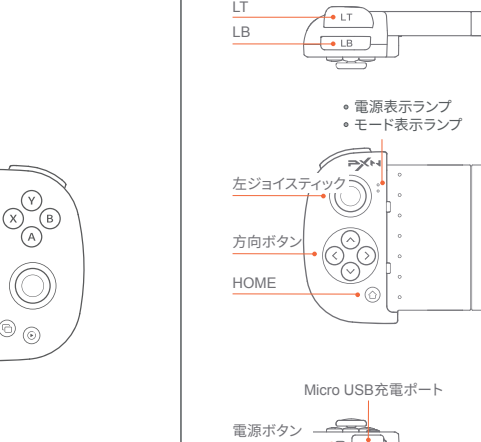

01 製品外観

X A B 「右ジョイスティック START © (0) **-**SELECT リセットボタン

11 - 日本語

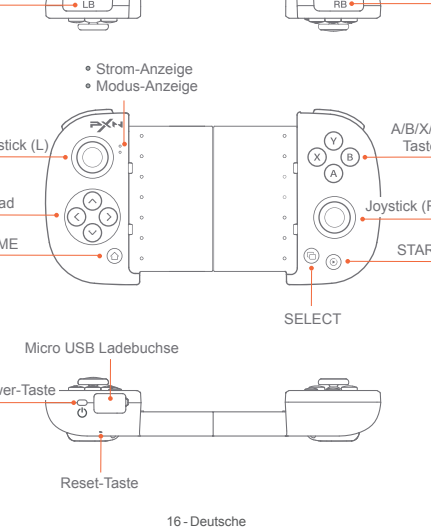

RB

PXN製品をお買い上げいただきまして、誠にありがとうございます。

# ご使用になる前に、本取扱説明書をよくお読みください。 RB

ABXY ボタン

#### システム要件

Android直接プレイモード: Android 7.0以上を搭載したスマートフォン。

電源オン: 電源ボタンを1秒間押すと、電源表示ランプが赤色に点灯します。

#### モード切替

| サポートされるモード      | モード切替              | モード表示ランプ状態 |
|-----------------|--------------------|------------|
| iOSネイティブモード     | (B) + ( <u>^</u> ) | 紫点灯        |
| Android直接プレイモード | (A) + ( <u>A</u> ) | 青点灯        |
| Android HIDモード  | (X) + ( <u>A</u> ) | 赤点灯        |

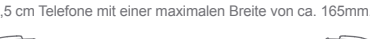

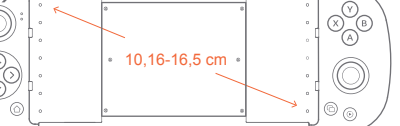

≈ 165mm L-----

#### Systemanforderunge

Mobiltelefon. (Telefone mit MediaTek-Chip werden zur Zeit nicht unterstützt)

#### 04 Android HID Mode

\* Compatible with the games that natively support controller, requires Android 4.4 and later system.

- $\begin{aligned} & \text{Step } 2 \quad \text{Press } (\aleph) + (\textcircled{\alpha}) \text{ buttons at the same time to pair until red LED} \\ & \text{indicator flashes.} \\ & \text{Step } 3 \quad \text{Open the Bluetooth function in Android to search the controller} \\ & \text{and click "PXN-P30PRO" to pair with. When the red LED indicator keeps} \\ & \text{on, the connection is successful.} \\ & \text{Step } 4 \quad \text{The game that natively supports the controller can directly enter} \\ & \text{the game to use the controller, or install [Grape Game ], and} \\ & [\text{Tencent Game Manager ] to use the controller.} \end{aligned}$

#### 05 Indicator Description

|                      | Controller State          | Battery Indicator State                                                        |
|----------------------|---------------------------|--------------------------------------------------------------------------------|
| Power<br>ON / OFF    | ON                        | Red Indicator ON                                                               |
|                      | OFF                       | Red Indicator OFF                                                              |
|                      | During Charging           | Red Indicator Flashes Slowly                                                   |
| Charging<br>Function | Full Charged              | Red Indicator Keeps ON                                                         |
|                      | Insufficient Battery      | Red Indicator Flashes Quickly                                                  |
|                      | Under the Pairing State   | The controller will enter the sleeping<br>state after 60 seconds no connection |
| Sleeping<br>Function | Under the Reconnect State | The controller will enter the sleeping<br>state after 60 seconds no connection |
|                      | Under the Working State   | The controller will enter the sleeping state after 10 minutes no action        |
|                      | Under the Sleeping State  | Press the Power button (), the                                                 |

9 - English

#### 04 Android HIDモード

\* コントローラーをサポートするゲームに適用し、Android 4.4以上が必要です。 ステップ 1 電源ボタン 🖰 を押して電源を入れます。

ステップ 2 🛞 + 🕜 を同時に押し続け、モード表示ランプが赤点滅したら、ボ

タンを放します。 ステップ 3 AndroidデバイスのBluetoothをオンにし、「PXN-P30PRO」をタップ

しモード表示ランプが赤点灯すると、接続成功です。 ップ 4 コントローラーをサポートするゲームは、コントローラーを直接使 用するか、「Putao Game」や「騰訊遊戯管家」を通してコントローラーを使用する

#### **05** 表示ランプの説明

ことができます。

|        | コントローラー状態 | 電源表示ランプ状態                                 |
|--------|-----------|-------------------------------------------|
|        | 電源オン      | 赤点灯                                       |
| 电応イノ   | 電源オフ      | 消灯                                        |
|        | 充電中       | ゆっくり点滅                                    |
| 充電機能   | 満充電時      | 赤点灯                                       |
|        | 低残量時      | 高速点滅                                      |
| スリープ機能 | ペアリング状態   | 60 秒間接続しない場合、スリープ<br>状態になります              |
|        | 再接続状態     | 60 秒間接続しない場合、スリープ<br>状態になります              |
|        | 動作状態      | 10 分間操作しない場合、スリープ<br>状態になります              |
|        | スリープ状態    | 電源ボタン <b>じ</b> を押してコントロー<br>ラーをウェイクアップします |

14-日本語

#### 04 Android-Standard-HID-Modus

\* Kompatibel mit Spielen, die standardmäßig Controller unterstützen, erfordert Android 4.4 und höheres System.

Schritt 1 Drücken Sie zum Einschalten die Power-Taste () des Controllers

Schritt 1 Drücken Sie zum Einschalten die Power-Taste () des Controllers. Schritt 2 Drücken Sie zum Verbinden die (X) + () Tasten gleichzeitig, bis die rote LED-Anzeige blinkt. Schritt 3 Aktivieren Sie die Bluetooth-Funktion auf dem Android-Gerät, um den Controller zu suchen, und wählen Sie zum Verbinden "PXN-P30PRO". Wenn die rote LED-Anzeige dauerhaft leuchtet, ist die Verbindung hergestellt. Schritt 4 Bei Spielen, die den Controller standardmäßig unterstützen, können Sie das Spiel direkt auftrufen und den Controller verwenden oder I Greise Come L Greisen Longen und schemen zu isterbiltigen um den einverlich zu: [Grape Game], [Tencent Game Manage r] installieren, um den Joystick zu

#### 05 Erläuterung der Anzeigen

|                  | Status des Joysticks  | Strom-Anzeige Status                                        |
|------------------|-----------------------|-------------------------------------------------------------|
| Ein- und         | Eingeschalten         | Rotes Licht leuchtet durchgängig                            |
| Ausschalten      | Ausgeschalten         | Rotes Licht erlischt                                        |
|                  | Laufender Ladevorgang | Rotes Licht blinkt langsam                                  |
| Akkuladefunktion | Aufgeladen            | Rotes Licht leuchtet durchgängig                            |
|                  | Schwache Batterie     | Rotes Licht blinkt schnell                                  |
| Ruhezustand      | Verbunden             | Ruhezustand nach 60 Sekunden<br>ohne Verbindung             |
|                  | Neu verbinden         | Ruhezustand nach 60 Sekunden<br>ohne Verbindung             |
|                  | Im Arbeitszustand     | Ruhezustand nach 10 Sekunden<br>ohne Aktion                 |
|                  | Im Ruhezustand        | die Powertaste () drücken,<br>um den Controller aufzuwecken |

#### 06 Reset Function

When the controller has functional errors, crash or other abnormalities, you can reset it by pressing the RESET button on the back of the controller, and then power on and reconnect the controller.

#### 07 Attention

- Avoid strong vibration, do not disassemble, modify and repair by yourself.
  Prevent water or other liquids from entering the inside of the controller, which will affect the function and service life of the controller.
  Built-in battery, please do not throw the controller into fire or river (sea) to avoid explosion or pollution of the environment.

- Avoid placing in humid, high temperature or soot place.
  Children should be under adult's supervision to use the product.

#### 08 Product Specification

| PXN-P30 PRO                      |
|----------------------------------|
| Bluetooth                        |
| Built-in 250 mAh Lithium Battery |
| 15 mA                            |
| Appr. 200*125*56 mm              |
| Appr. 165*85*32 mm               |
| Appr. 155 g                      |
| 10-40°C                          |
| 20-80%                           |
| 10 - English                     |
|                                  |

#### 06 リセット機能

コントローラーに誤動作、フリーズまたはほかの異常が発生した場合、コント ローラー背面のリセットボタンを押すことでリセットを行い、本体を再起動し てから、接続をやり直してみてください。

#### 07 注意事項

- 激しい振動を避けてください。ご自分での分解・改造・修理はしないでください。 電池が内蔵されているため、コントローラーを火の中に入れたり、川や海に落 とさないようにご注意ください。爆発または環境汚染の原因となります。
- 湿気の多い場所、高温の場所、油煙のあたる場所などでの保管は避けてください。
   品質に問題が生じた場合、またはご提案がある場合、販売業者またはアフター

### サービス担当者までご連絡ください。

| J8 製品仕様  |                  |
|----------|------------------|
| 製品型番     | PXN-P30 PRO      |
| 接続方式     | Bluetooth 接続     |
| 動作電源     | 内蔵 250 mAhリチウム電池 |
| 動作電流     | 15 mA            |
| パッケージサイズ | 約 200*125*56 mm  |
| 本体サイズ    | 約 165*85*32 mm   |
| 本体重量     | 約 155 g          |
| 使用温度     | 10-40°C          |
| 使用湿度     | 20-80%           |
|          | 15-日本語           |

#### 06 Reset Funktion

Im Falle eines Funktionsfehlers, eines Absturzes oder einer anderen Abnormalität kann der Controller durch Drücken des Schalters in der Reset-Öffnung auf der Rückseite des Controllers zurückgesetzt werden. Schalten Sie den Controller danach wieder ein und verbinden Sie ihn erneut.

#### 07 Achtung

- Vermeiden Sie starke Vibrationen. Sie dürfen das Gerät nicht selbst zerlegen, verändern oder reparieren.
  Der Controller besitzt eine eingebaute Batterie. Werfen Sie den Controller nicht ins Feuer oder in ein Gewässer, da dies zu einer Explosion führen kann und die Umwelt verschmutzt.
- Vermeiden Sie die Aufbewahrung an Orten mit hoher Luftfeuchtigkeit, hohen Temperaturen, oder Staub.

#### 08 Produktspezifikationen

| Modell               | PXN-P30 PRO                         |
|----------------------|-------------------------------------|
| Anschlussart         | Bluetooth-Verbindung                |
| Stromquelle          | Eingebaute 250 mAh-Lithium-Batterie |
| Betriebsstrom        | 15 mA                               |
| Verpackungsmaße      | Ca. 200*125*56 mm                   |
| Größe des Produkts   | Ca. 165 * 85 * 32 mm                |
| Produktgewicht       | Ca. 155 g                           |
| Betriebstemperatur   | 10-40°C                             |
| Betriebsfeuchtigkeit | 20-80%                              |
|                      | 20 - Deutsche                       |